## Menukar Kata Laluan

- 1. Log masuk www.gbs2u.com
- A.) Taip "Member ID & Password & Verification Code", Klik "Sign In"

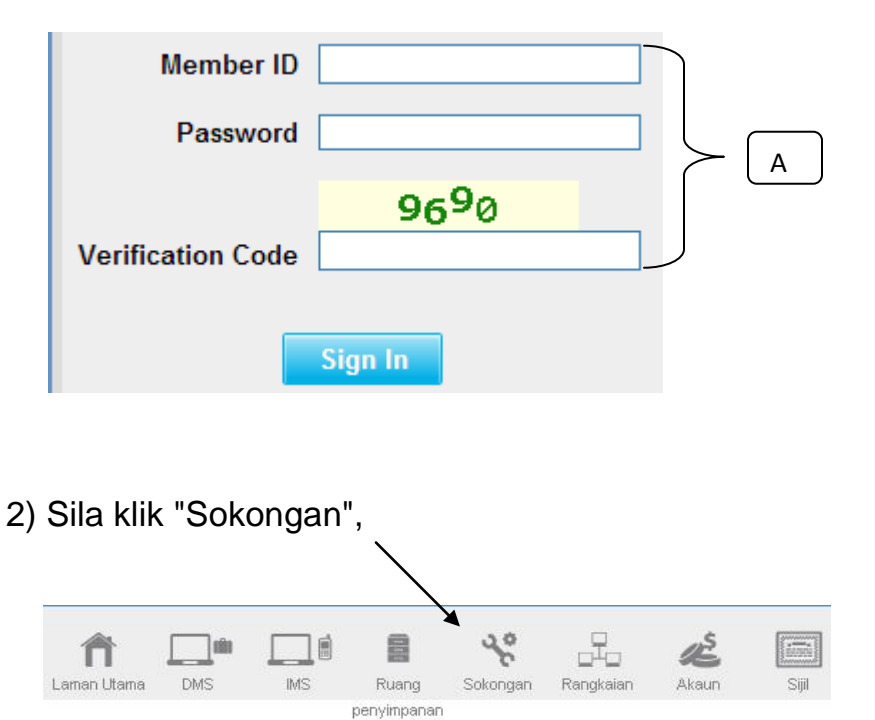

B) Di sebelah kiri sebelah kandungan bar alat, Sila klik "Kata Laluan"

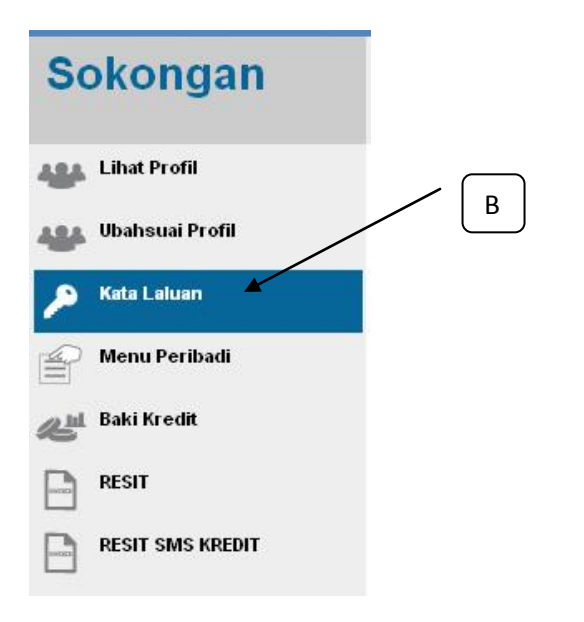

A) Masukkan ID peribadi (Minimum 6 Digit - perkataan atau nombor atau campuran)

B) Sila pilih "Ya" untuk menetapkan semua kata laluan semua kata laluan sama seperti utama)

C) Masukkan kata laluan yang lama

D) Masukkan kata laluan baru (minimum 8 Digit - perkataan atau nombor atau campuran) & taip semula kata laluan baru.

| GBS2U : Change Passwor      | rd                |
|-----------------------------|-------------------|
| Profile Information         |                   |
| Name                        | : GBS WORLDWIDE S |
| Account Information         |                   |
| User ID                     | : GBS2U           |
| Main                        |                   |
| *Personal User ID           | : ANYTHING A      |
| *Reset All Password to Main | : Yes T B         |
| *Old Password               | : ••••• C         |
| *Password                   | :                 |
| *Retype Password            |                   |

E) Klik "Preview" dan seterusnya "Submit", kata laluan baru akan mengemas kini ke dalam akaun anda

| GBS2U : Preview             |   |                       |
|-----------------------------|---|-----------------------|
| Profile Information         |   |                       |
| Name                        | : | GBS WORLDWIDE SDN BHD |
| Account Information         |   |                       |
| User ID                     | : | GBS2U                 |
| Main                        |   |                       |
| *Personal User ID           | : | ANYTHING              |
| *Reset All Password to Main | : | Yes                   |
| *Password                   | : | Change                |
| Profile                     |   |                       |
| *Password                   | : | Change                |
| IMS                         |   |                       |
| *Password                   | : | Change                |
| Account                     |   |                       |
| *Password                   | : | Change                |
| Network                     |   |                       |
| *Password                   | : | Change                |
| Certificate                 |   |                       |
| *Password                   | : | Change                |
| Organiser                   |   |                       |
| *Password                   | : | Change                |
| Personal Data Management    |   |                       |
| *Password                   | : | Change                |
| Family Data Management      |   |                       |
| *Password                   | : | Change                |
| Customer Data Management    |   |                       |
| *Password                   | : | Change                |
| Employee Data Management    |   |                       |
| *Password                   | : | Change                |
| Supplier Data Management    |   | /                     |
| *Password                   | : | Change                |
|                             |   | Submit                |